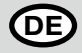

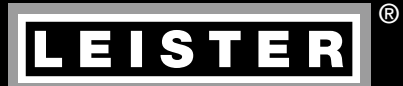

# TWINNY T7 TWINNY T5

Leister Technologies AG Galileo-Strasse 10 CH-6056 Kaegiswil/Switzerland

Tel. +41 41 662 74 74 Fax +41 41 662 74 16

www.leister.com sales@leister.com

| Œ | Deutsch  | Bedienungsanleitung    | 3  |
|---|----------|------------------------|----|
|   | English  | Operating Instructions | 36 |
|   | Italiano | Istruzioni per l'uso   | 69 |

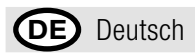

# Inhaltsverzeichnis

| 1. | Wichtig    | ge Sicherheitshinweise                                            | 5       |
|----|------------|-------------------------------------------------------------------|---------|
|    | 1.1        | Bestimmungsgemässe Verwendung                                     | 6       |
|    | 1.2        | Nicht bestimmungsgemässe Verwendung                               | 6       |
| 2. | Technis    | sche Daten                                                        | 6       |
| 3. | Transp     | ort                                                               | 7       |
| 1  | lbr TW     | NNV T7/T6                                                         | 7       |
| 4. | / 1        | Tunanschild und Identifizierung                                   | 7       |
|    | 12         | Lieferumfang (Standard-Auerijetung im Koffer)                     | 7       |
|    | 4.2<br>4.3 | Ontionales Zubehör                                                | 7       |
|    | 4.5<br>4.4 | Ülbersicht Geräteteile                                            | י<br>8  |
|    | 4.5        | Netzunterbruch                                                    | g       |
| 5  | Dodion     |                                                                   | 0       |
| 5. | 5 1        | ICIU TWINNI T7                                                    | 9<br>0  |
|    | 5.2        | Funktionstaston                                                   | 5<br>10 |
|    | 5.3        | Status I FD-Anzeine                                               | 10      |
|    | 5.4        | Anzeigesymbole der Statusanzeige                                  | 11      |
|    | 5.5        | Anzeigesymbolie Funktionsanzeige                                  | 11      |
|    | 5.6        | Anzeigesymbole der Arbeitsanzeige                                 | 12      |
| 6  | Satun-     | Manii vom Badianfald das TWINNY T7                                | 12      |
| 0. | 6 1        | Übersicht Menüführung                                             | 13      |
|    | 6.2        | Schweissrezente einrichten speichern und auswählen (Save Recines) | 14      |
|    | 6.3        | Fingeben von Bezentnamen                                          | 15      |
|    | 6.4        | Bereitschaftsmodus (Standby)                                      | 16      |
|    | 6.5        | Grundeinstellung und Advanced Mode                                | 16      |
|    | 6.6        | Duty Info                                                         | 16      |
|    | 6.7        | General Info                                                      | 17      |
|    | 6.8        | Warnings                                                          | 17      |
|    | 6.9        | Machine Setup                                                     | 17      |
|    | 6.10       | Einblenden aktueller Werte (Application Mode)                     | 17      |
|    | 6.11       | Set Values                                                        | 18      |
|    | 6.12       | Reset to defaults                                                 | 18      |
|    | 6.13       | Anzeige Tagesdistanz                                              | 18      |
|    | 6.14       | Tastensperre                                                      | 19      |
| 7. | Inbetri    | ebnahme TWINNY T7                                                 | 19      |
|    | 7.1        | Arbeitsumgebung und Sicherheit                                    | 19      |
|    | 7.2        | Einstellen der Schweissparameter                                  | 19      |
|    | 7.3        | Schweissvorbereitung                                              | 21      |
|    | 7.4        | Schweissablauf                                                    | 21      |
|    | 7.5        | Gerat ausschalten                                                 | 23      |
| 8. | Warnu      | ng und Fehlermeldung (TWINNY T7)                                  | 24      |
| 9. | Bedien     | feld TWINNY T5                                                    | 26      |
|    | 9.1        | Symbole                                                           | 26      |
|    | 9.2        | Status LED-Anzeige                                                | 26      |
|    | 9.3        | Einstellen der Parametereinheiten                                 | 27      |

| 9.4 Tastensperre                      |    |  |
|---------------------------------------|----|--|
| 10. Inbetriebnahme TWINNY T5          |    |  |
| 10.1 Arbeitsumgebung und Sicherheit   |    |  |
| 10.2 Einstellen der Schweissparameter |    |  |
| 10.3 Schweissvorbereitung             | 30 |  |
| 10.4 Schweissablauf                   | 30 |  |
| 10.5 Gerät ausschalten                |    |  |
| 11. Fehlermeldungen                   | 31 |  |
| 12. Einstellungen am TWINNY T7/T5     |    |  |
| 12.1 Austausch Andrückrollen          |    |  |
| 12.2 Austausch Schweissdüse           |    |  |
| 12.3 Montage Field-Kit                |    |  |
| 12.4 Montage Führungsstab             |    |  |
| 13. Zubehör                           | 35 |  |
| 14. Service und Reparatur             | 35 |  |
| 15. Schulung                          | 35 |  |
| 16. Gewährleistung                    | 35 |  |
| 7. Konformität                        |    |  |
| 3. Entsorgung                         |    |  |

#### Bedienungsanleitung (Original Bedienungsanleitung) (DE)

# Wir gratulieren Ihnen zum Kauf Ihres TWINNY T7/T5.

Sie haben sich für einen erstklassigen Heissluftschweissautomaten entschieden. Entwickelt und produziert wurde er nach dem aktuellsten Wissensstand der kunststoffverarbeitenden Industrie. Für seine Herstellung werden hochwertige Materialien verwendet.

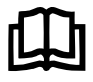

Bitte lesen Sie die Bedienungsanleitung vor der ersten Inbetriebnahme unbedingt durch. Bewahren Sie diese Bedienungsanleitung immer beim Gerät auf. Geben Sie das Gerät nur mit Bedienungsanleitung an andere Personen weiter.

# I FISTER TWINNY T7/T5 **Schweissautomat**

Mehr Informationen über den TWINNY und die myLeister-App finden Sie auf www.leister.com

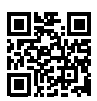

# 1. Wichtige Sicherheitshinweise

Bitte beachten Sie unbedingt die sicherheitstechnischen Hinweise in den einzelnen Kapiteln dieser Bedienungsanleitung und die nachfolgenden Bestimmungen.

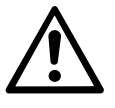

# Warnung

# Lebensgefahr

Vor dem Öffnen des Gerätes Netzstecker aus der Steckdose ziehen, weil spannungsführende Komponenten und Anschlüsse freigelegt werden.

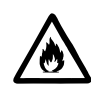

# Feuer- und Explosionsgefahr

Bei unsachgemässem Gebrauch des Schweissautomaten (z.B. durch Überhitzung von Material) sowie besonders in der Nähe von brennbaren Materialien und explosiven Gasen bestehen Feuer- und Explosionsgefahr.

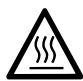

# Verbrennungsgefahr

Heizelementrohr und Düse nicht im heissen Zustand berühren. Das Gerät stets zuerst abkühlen lassen. Heissluftstrahl nicht auf Personen oder Tiere richten.

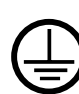

Gerät an eine Steckdose mit Schutzleiter anschliessen. Jede Unterbrechung des Schutzleiters innerhalb oder ausserhalb des Gerätes ist nicht zulässig. Ausschliesslich Verlängerungskabel mit Schutzleiter verwenden.

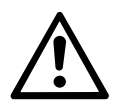

Vorsicht

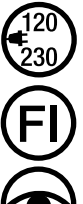

Die auf dem Gerät angegebene Nennspannung muss mit der Netzspannung vor Ort übereinstimmen. Bei Ausfall der Netzspannung Hauptschalter ausschalten und Heissluftgebläse in Parkposition schwenken.

Für den Einsatz des Gerätes auf Baustellen ist ein FI-Schutzschalter zum Schutz des dort arbeitenden Personals zwingend erforderlich.

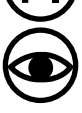

Das Gerät darf ausschliesslich unter Aufsicht betrieben werden. Abwärme kann zu brennbaren Materialien gelangen, die sich ausser Sichtweite befinden. Das Gerät darf nur von ausgebildeten Fachleuten oder unter deren Aufsicht betrieben werden. Kindern ist die Nutzung gänzlich untersagt.

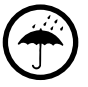

Gerät vor Feuchtigkeit und Nässe schützen.

## 1.1 Bestimmungsgemässe Verwendung

TWINNY T7/T5 ist für das Überlappschweissen und Konfektionieren von Folien und Dichtungsbahnen vorgesehen. Die maximale Überlappbreite beträgt 125 mm. Die maximale Schweissnahtbreite beträgt 50 mm.

Verwenden Sie ausschliesslich original Leister-Ersatzteile und -Zubehör, weil Sie anderenfalls keine Gewährleistungs- oder Garantieansprüche geltend machen können.

## Materialtypen und Materialstärken

| Material               | Materialstärke Richtwert |
|------------------------|--------------------------|
| PE-HD, PP              | 0.3 mm – 2.5 mm          |
| PVC-P, PE-LD, TPO, FPO | 0.3 mm – 3.0 mm          |

Weitere Materialien auf Anfrage.

# 1.2 Nicht bestimmungsgemässe Verwendung

Jede andere oder darüber hinausgehende Benutzung gilt als nicht bestimmungsgemäss.

# 2. Technische Daten

|                                                  |                      | TWINNY T7<br>230 V       | TWINNY T5<br>230 V             | TWINNY T5<br>120 V |  |
|--------------------------------------------------|----------------------|--------------------------|--------------------------------|--------------------|--|
| Nennspannung*                                    | ٧~                   | 230                      | 230                            | 120                |  |
| Nennleistung                                     | W                    | 3400                     | 3400                           | 1800               |  |
| Frequenz                                         | Hz                   |                          | 50/60                          |                    |  |
| Temperatur                                       | °C                   |                          | 100 - 560                      |                    |  |
|                                                  | °F                   |                          | 212 - 1040                     |                    |  |
| Luftmenge                                        | %                    | 45 - 100                 |                                |                    |  |
| Antrieb m/min                                    |                      |                          | 0.8 - 8                        |                    |  |
|                                                  | ft/min               |                          | 2.6 - 26.2                     |                    |  |
| Fügekraft max.                                   | N/lbf                | 1000 / 225               |                                |                    |  |
| Emissionspegel                                   | L <sub>DA</sub> (dB) | <b>dB)</b> 73 (K = 3 dB) |                                |                    |  |
| Masse (L × B × H) mm $350 \times 360 \times 260$ |                      |                          |                                |                    |  |
|                                                  | inch                 |                          | $13.8 \times 14.2 \times 10.2$ |                    |  |
| Gewicht                                          | kg/lbs               | 10.5 / 23.1 9.5 / 21     |                                |                    |  |
| Konformitätszeichen                              |                      | CE CE CE                 |                                | CE                 |  |
| Schutzklasse I                                   |                      |                          |                                |                    |  |

\* Anschlussspannung nicht umstellbar

Technische Änderungen bleiben vorbehalten.

# 3. Transport

Verwenden Sie für den Transport des Heissluftschweissautomaten ausschliesslich die im Lieferumfang enthaltene Transportbox (sowie den an der Transportbox angebrachten Griff).

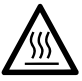

Lassen Sie das **Heissluftgebläse (19)** vor dem Transport unbedingt ausreichend abkühlen (siehe Cool down mode).

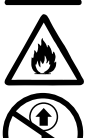

Lagern Sie niemals brennbare Materialien (z.B. Plastik, Holz) in der Transportbox.

Verwenden Sie die **Traggriffe (2)** am Gerät oder an der Transportbox niemals für den Transport mit einem Kran.

Zum Anheben des Heissluftschweissautomaten von Hand benutzen Sie die **Traggriffe (2)**.

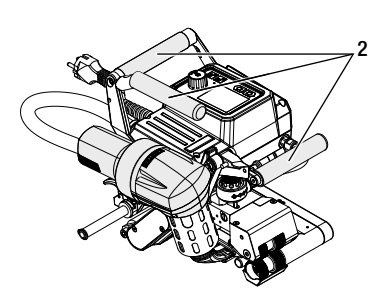

# 4. Ihr TWINNY T7/T5

# 4.1 Typenschild und Identifizierung

Die Typenbezeichnung und die Serienkennzeichnung sind auf dem **Typenschild (21)** Ihres Geräts angebracht. Bitte übertragen Sie diese Angaben in Ihre Bedienungsanleitung. Bei allen Anfragen an unsere Vertretung oder autorisierte Leister Service-Stelle beziehen Sie sich bitte immer auf diese Angaben.

Тур:....

Serien-Nr.:....

#### Beispiel:

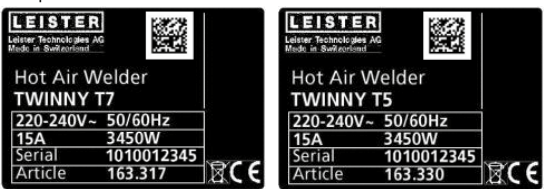

# 4.2 Lieferumfang (Standard-Ausrüstung im Koffer)

1 x Gerät TWINNY T7/T5 (gem. Konfiguration)

- 1 x Drahtbürste
- 1 x Original-Bedienungsanleitung
- 1 x Übersetzung Original-Bedienungsanleitung

# 4.3 Optionales Zubehör

- Field-Kit
- Führungsstab
- Div. Antriebs-/Andrückrollen
- Div. Schweissdüsen

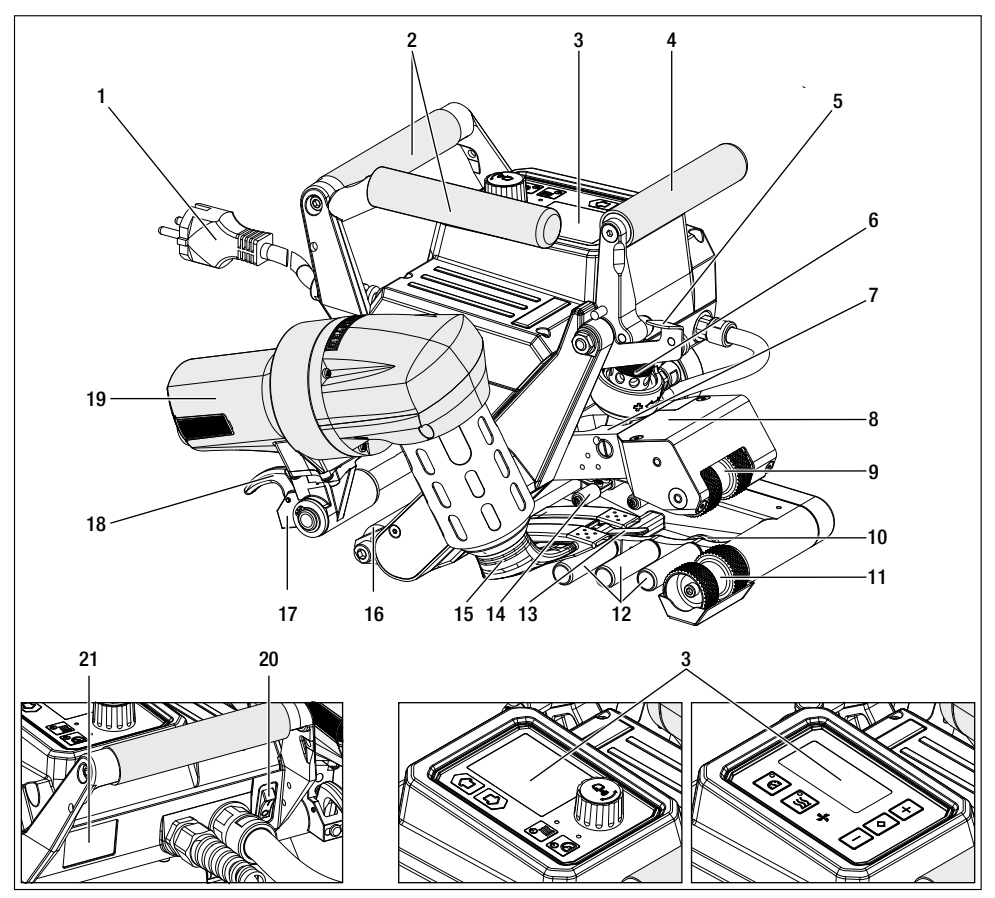

- 1. Netzanschlussleitung
- 2. Handgriffe
- 3. Bedienfeld
- 4. Spannhebel
- 5. Arretierung Spannhebel
- 6. Fügekraftmodul
- 7. Spannarm
- 8. Pendelkopf
- 9. Antriebs-/Andrückrollen oben
- 10. Laufrolle hinten
- 11. Antriebs-/Andrückrollen unten

- 12. Kontaktiersystem unten
- 13. Schleppzunge
- 14. Kontaktiersystem oben
- 15. Schweissdüse
- 16. Laufrolle vorne
- 17. Einschwenkmechanik
- 18. Arretierung Heissluftgebläse
- 19. Heissluftgebläse
- 20. Hauptschalter
- 21. Typenschild

# 4.5 Netzunterbruch

Die auf dem Gerät angegebene Nennspannung muss mit der Netzspannung vor Ort übereinstimmen. Bei Ausfall der Netzspannung Hauptschalter ausschalten und Heissluftgebläse in Parkposition schwenken.

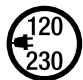

Lassen Sie das **Heissluftgebläse (19)** vor dem Transport unbedingt ausreichend abkühlen (siehe Cool down mode).

| Zustand Gerät vor<br>dem Netzunterbruch                           | Dauer<br>Netzunterbruch | Zustand Gerät nach Netzunterbruch                                               |                             |
|-------------------------------------------------------------------|-------------------------|---------------------------------------------------------------------------------|-----------------------------|
|                                                                   |                         | TWINNY T7                                                                       | TWINNY T5                   |
| Antrieb und Heizung sind<br>eingeschaltet (Schweiss-<br>prozess). | ≤ 5 Sek.                | Das Gerät läuft ohne Wiederanlaufschut<br>lungen wie vor dem Unterbruch weiter. | z mit den gleichen Einstel- |
| Antrieb und Heizung sind<br>eingeschaltet (Schweiss-<br>prozess). | > 5 Sek.                | Das Gerät startet und auf dem Display e                                         | erscheint die Startanzeige. |
| Das Gerät befindet sich<br>nicht im Schweisspro-<br>zess.         | -                       | Das Gerät startet und auf dem Display e                                         | erscheint die Startanzeige. |

# 5. Bedienfeld TWINNY T7

# 5.1 Übersicht Bedienfeld TWINNY T7

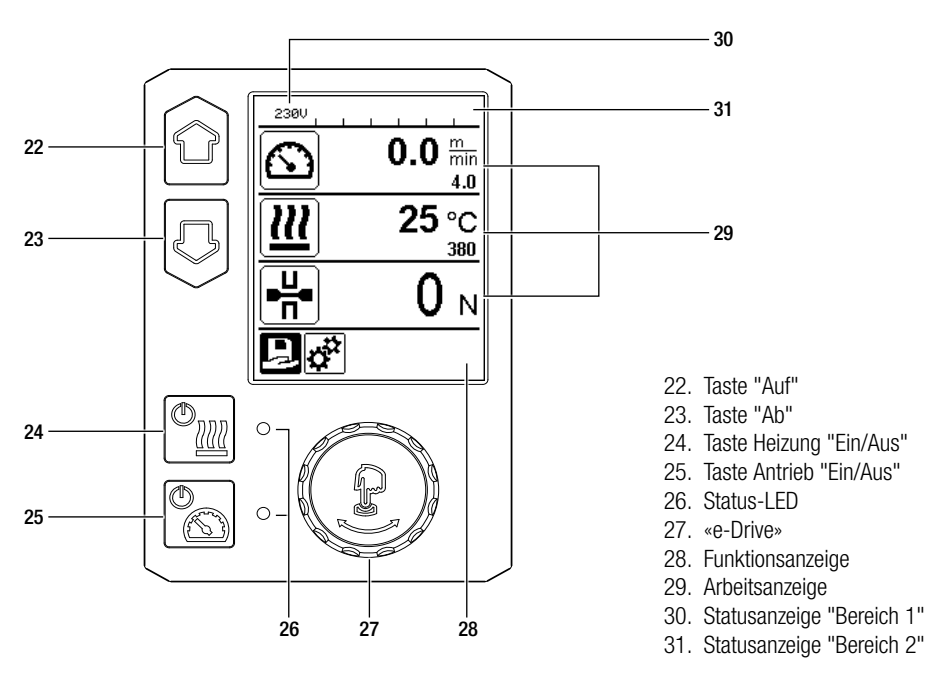

# 5.2 Funktionstasten

| Tastaturmodus |                           | Aktuelle Auswahl<br>Arbeitsanzeige                                                                                      | Aktuelle Auswahl<br>Funktionsanzeige                   | Aktuelle Auswahl<br>Setup-Menü                                                                                                    |
|---------------|---------------------------|----------------------------------------------------------------------------------------------------|--------------------------------------------------------|----------------------------------------------------------------------------------------------------|
|               | Auf (22)<br>Ab (23)       | Verändern der Position<br>innerhalb der Arbeits-<br>anzeige.                                                            | Wechseln von<br>Funktionsanzeige in<br>Arbeitsanzeige. | Verändert die Position inner-<br>halb des Setup-Menüs.                                                                                    |
| ( <b>™</b>    | Heizung<br>Ein/Aus (24)   | Schaltet Heizung<br>ein/aus                                                                                             | Schaltet Heizung<br>ein/aus                            | Keine Funktion                                                                                                    |
|               | Antrieb<br>Ein/Aus (25)   | Schaltet Antrieb<br>ein/aus                                                                                             | Schaltet Antrieb<br>ein/aus                            | Keine Funktion                                                                                                    |
| ſĿ            | «e-Drive»<br>(27) drücken | Eingestellter Wert wird<br>direkt übernommen<br>und die Auswahl<br>springt direkt in die<br>Funktionsanzeige<br>zurück. | Ausgewählte<br>Funktion wird<br>ausgeführt.            | Anwählen der markierten<br>Position.                                                                                                    |
| 8             | «e-Drive»<br>(27) drehen  | Einstellen der ge-<br>wünschten Sollwerte<br>in 10 °C bzw.<br>0.1 m/min-Schritten                                       | Verändern der<br>Position in der<br>Funktionsanzeige.  | <ul> <li>Verändert die Postion<br/>innerhalb des Setup-Me-<br/>nüs</li> <li>Einstellen des Wertes der<br/>angewählten Position</li> </ul> |

# 5.3 Status LED-Anzeige

Heizung Die LED bei der Taste Heizung "Ein/Aus" (24) zeigt den jeweiligen Zustand der Heizung an.

| LED-Status (26)<br>Heizung Ein/Aus (24)                                                                                                    | Zustand                                                                            | Ursache                          |  |  |
|----------------------------------------------------------------------------------------------------|------------------------------------------------------------------------------------|----------------------------------|--|--|
| LED aus                                                                                                    | Heizung ist ausgeschaltet.                                                         |                                  |  |  |
| LED blinkt grün                                                                                                    | Heizung ist eingeschaltet. Tempe-<br>ratur ist ausserhalb des Toleranz-<br>bandes. |                                  |  |  |
| LED dauernd grün                                                                                                    | Heizung ist eingeschaltet. Tempe-<br>ratur ist innerhalb des Toleranz-<br>bandes.  |                                  |  |  |
| Tritt während des Betriebes der Heizung eine Warnmeldung in der Statusanzeige Bereich 2 (31) auf oder eine Fehlermeldung in der Arbeitsanzeige (29), wird diese wie folgt dargestellt: |                                                                                    |                                  |  |  |
| LED blinkt rot                                                                                                    | Warnmeldung der Heizung                                                            | Siehe Warnung und Fehlermeldung. |  |  |
| LED dauernd rot                                                                                                    | Fehlermeldung der Heizung                                                          | Siehe Warnung und Fehlermeldung. |  |  |

# Antrieb

Die LED der Taste Antrieb "Ein/Aus" (25) zeigt den Zustand des Antriebs an.

| LED-Status (26)<br>Heizung Ein/Aus (24)                                                                                                    | Zustand                            | Ursache                          |  |  |
|----------------------------------------------------------------------------------------------------|------------------------------------|----------------------------------|--|--|
| LED aus                                                                                                    | Antrieb ist ausgeschaltet          |                                  |  |  |
| LED dauernd grün                                                                                                    | Antrieb ist eingeschaltet          |                                  |  |  |
| Tritt während des Betriebes des Antriebs eine Warnmeldung in der <b>Statusanzeige Bereich 2 (31)</b> auf oder<br>eine Fehlermeldung in der <b>Arbeitsanzeige (29)</b> , wird diese wie folgt dargestellt: |                                    |                                  |  |  |
| LED blinkt rot                                                                                                    | Antrieb Strombegrenzung ist aktiv. | Siehe Warnung und Fehlermeldung. |  |  |
| LED dauernd rot                                                                                                    | Antrieb hat einen Fehler.          | Siehe Warnung und Fehlermeldung. |  |  |

# 5.4 Anzeigesymbole der Statusanzeige

# Statusanzeige "Bereich 1" (30)

| Name des<br>abgespeicherten Wertes | Aktuell ausgewählte Schweissparameter. Bei Namen mit mehr als 6 Zeichen werden zuerst die ersten 6 Zeichen angezeigt, anschliessend die verbleibenden Zeichen. |
|------------------------------------|----------------------------------------------------------------------------------------------------|
| 230 V                              | Aktuell am Netzstecker anliegende Netzspannung                                                                                                    |
| 001                                | Aktuelle Filenummer der Schweissdatenaufzeichnung                                                                                                    |

# Statusanzeige "Bereich 2" (31)

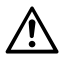

Warnung vorhanden (s. Kap. Warnung & Fehlermeldungen)

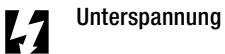

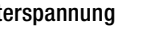

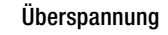

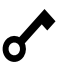

Tastensperre (nur bei aktiver Tastensperre)

#### Heizung $\mathcal{W}$

(nur bei aktivierter Heizung)

# 5.5 Anzeigesymbole Funktionsanzeige

Verfügbare Menüs wählen Sie mit dem «e-Drive» (27) des Bedienfelds (3) aus.

| Symbol   | Bedeutung                                                     | Symbol | Bedeutung                                            |
|----------|---------------------------------------------------------------|--------|------------------------------------------------------|
| R        | Freie und vordefinierte Rezepte<br>auswählen                  | ✓      | Service Menü<br>(nur über Passworteingabe verfügbar) |
| <b>‡</b> | Einstellungen                                                 |        | Speichern                                            |
|          | Zurück zur Arbeitsanzeige<br>(direktes Verlassen eines Menüs) |        | Ausgewählte Position löschen                         |
| IJ       | Eine Ebene zurück                                             |        | Ausgewählte Position bearbeiten                      |
|          | Einstellungen oder Stundenzähler<br>zurücksetzen              |        |                                                      |

# 5.6 Anzeigesymbole der Arbeitsanzeige

| Symbol                   | Bedeutung                                                                                                    |
|--------------------------|----------------------------------------------------------------------------------------------------|
| $\mathbf{x}$             | Geschwindigkeit Antrieb [m/min/ft./min]                                                                                                    |
| Ŕ                        | Geschwindigkeit Antrieb gesperrt [m/min/ft./min]                                                                                                    |
|                          | Lufttemperatur [°C/°F]                                                                                                    |
| Jc                       | Fügekraft [N/lbf]                                                                                                    |
| *                        | Luftmenge [%]                                                                                                    |
| E                        | Informationsfenster                                                                                                    |
| Ċ                        | Geräte im Standby-Modus. Nach Ablauf des Zählers wird die Heizung ausgeschaltet.                                                                                                    |
| ¥                        | Gerät hat einen Fehler. Zusätzlich erscheint ein Fehlercode<br>(Gerät nicht mehr einsatzbereit). Autorisierte Service-Stelle kontaktieren.<br>Siehe Kapitel "Warnungen und Fehlermeldungen"                                                                            |
| $\wedge$                 | Warnung:<br>Siehe Kapitel "Warnungen und Fehlermeldungen"                                                                                                    |
| <b>≜ 160</b> °C<br>■ 380 | Der Pfeil nach oben und der Fortschrittsbalken zeigen an, dass der Sollwert<br>(Markierung im Fortschrittsbalken) noch nicht erreicht ist (zu kalt). Der blinkende<br>Wert ist der Ist-Wert. Der Wert neben dem Fortschrittsbalken ist der eingestellte<br>Soll-Wert.  |
| <b>→ 390</b> °C          | Der Pfeil nach unten und der Fortschrittsbalken zeigen an, dass der Sollwert (Mar-<br>kierung im Fortschrittsbalken) noch nicht erreicht ist (zu heiss). Der blinkende Wert<br>ist der Ist-Wert. Der Wert neben dem Fortschrittsbalken ist der eingestellte Soll-Wert. |
| <u>₩</u> 385 °C          | Ist Set Values aktiviert, wird die Ist-Temperatur (gross) und die Soll-Temperatur (klein) dargestellt. Standard-Einstellung ab Werk.                                                                                                    |
| <u>∭</u> 380 ∘c          | Ist Set Values deaktiviert, erscheinen im Betrieb nur die Ist-Werte (gross) ansonsten nur die Soll-Werte (gross).                                                                                                    |
| *                        | Abkühlvorgang (Cool Down Mode)                                                                                                    |
| *                        | <b>Fehlermeldung Hardware</b> (Heizelement defekt).<br>Das Gerät ist nicht mehr einsatzbereit. Kontaktieren Sie ein autorisiertes Leister<br>Service-Center.                                                                                                    |

# 6. Setup-Menü vom Bedienfeld des TWINNY T7

# 6.1 Übersicht Menüführung

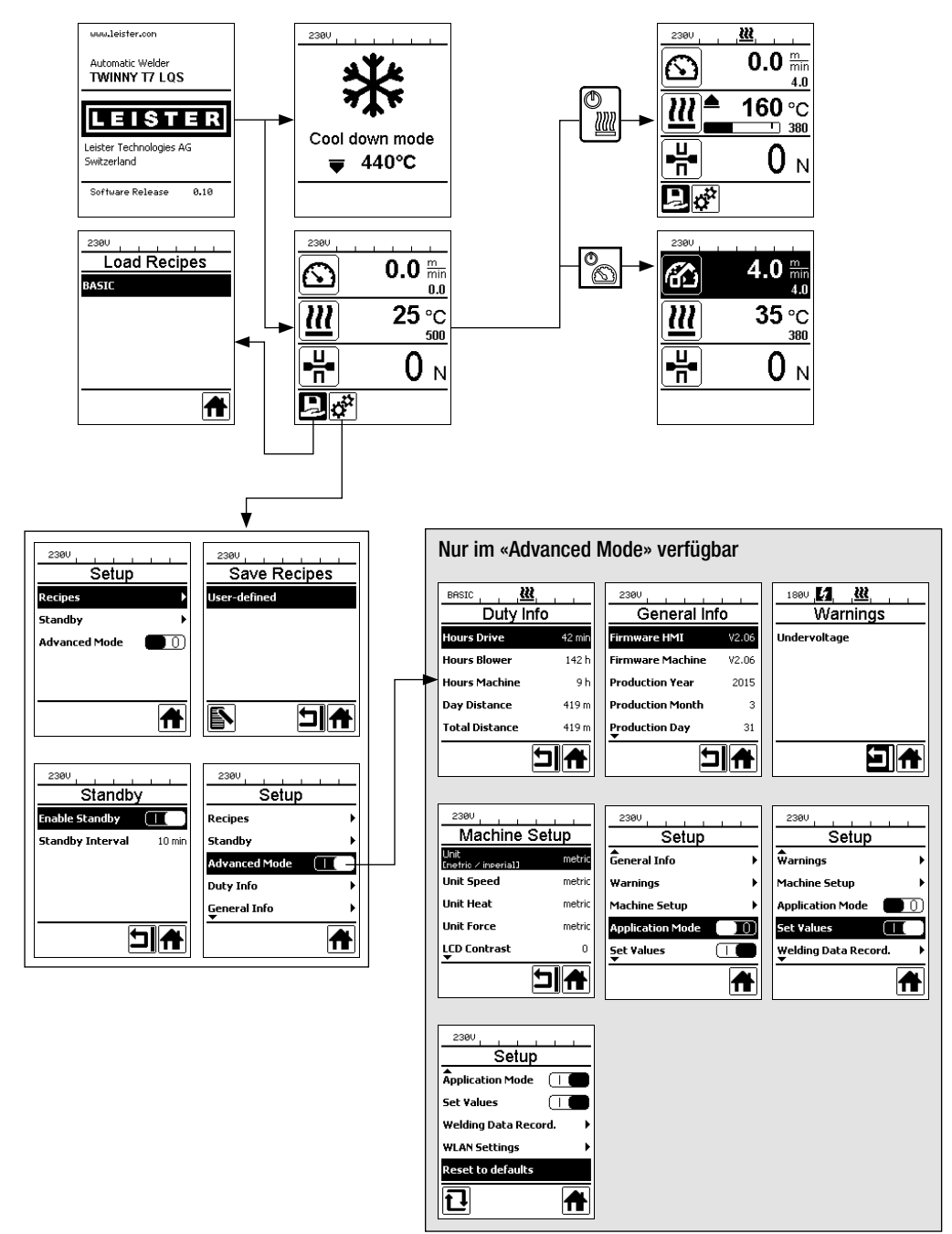

# 6.2 Schweissrezepte einrichten, speichern und auswählen (Save Recipes)

Ihr TWINNY T7 verfügt über neun frei definierbare Rezepte und über das Rezept "BASIC" Mit Save Recipes können Sie die Sollwerteinstellungen der Schweissparameter Antrieb, Lufttemperatur und Luftmenge unter einer frei wählbaren Bezeichnung abspeichern (siehe Eingeben von Rezeptnamen).

# Erstellen eines neuen Rezepts

- 1. Gewünschte Sollwerte einrichten [Arbeitsanzeige, «e-Drive» (27)]
- 2. Menü Einstellungen wählen und bestätigen [Menüwahl, ««e-Drive» (27)]
- 3. Menü Save Recipes wählen [Menüwahl, ««e-Drive» (27)]
- 4. Menü User-defined wählen und bestätigen [Menüwahl, «e-Drive» (27)]
- 5. Menü Ausgewählte Position bearbeiten wählen und bestätigen [Menüwahl, «e-Drive» (27)]
- 6. Gewünschten Rezeptnamen eingeben, Tastatur Enter wählen (siehe Eingeben von Rezeptnamen) und bestätigen [Menüwahl, **«e-Drive» (27)**]
- 7. Menü Speichern wählen und bestätigen [Menüwahl, «e-Drive» (27)]

Ihr neu erstelltes Rezept ist nun gespeichert und jederzeit unter dem eingegebenen Namen abrufbar.

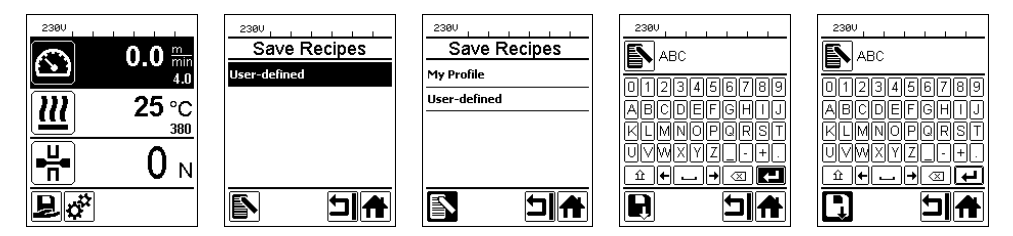

# Anpassen eines bestehenden Rezeptes

- 1. Gewünschte Sollwerte einrichten [Arbeitsanzeige, «e-Drive» (27)]
- 2. Menü Einstellungen wählen und bestätigen [Menüwahl, «e-Drive» (27)]
- 3. Menü Save Recipes wählen [Menüwahl, «e-Drive» (27)]
- 4. Das anzupassende Rezept auswählen und bestätigen [Menüwahl, «e-Drive» (27)]
- 5. Funktion Speichern, Ausgewählte Position bearbeiten oder Löschen wählen und bestätigen [Menüwahl, **«e-Drive»** (27)]
- 6. Wenn Ausgewählte Position bearbeiten gewählt wurde, einen frei wählbaren Rezeptnamen gemäss den oben beschriebenen Schritten 6 und 7 eingeben

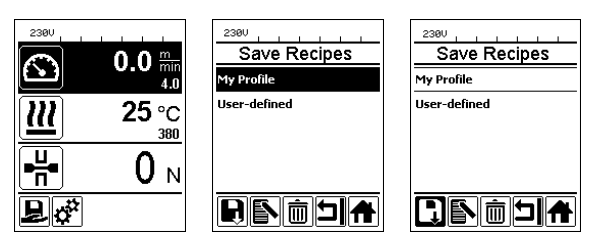

# Rezeptwahl

- Durch Anwählen des lcons "Freie und vordefinierte Rezepte anwählen" in der **Funktionsanzeige (28)** gelangen Sie ins Menü "Select Recipes".
- Setzen Sie den Cursor mit den Tasten "Auf" und "Ab" (22/23) auf das gewünschte Rezept und bestätigen Sie mit dem «e-Drive» (27).
- Ändern Sie Sollwerte in von Ihnen erstellten Rezepte während des Betriebs, werden diese nicht im Rezept gespeichert. Bei einem Neustart des Geräts erscheinen wieder die im Rezept gespeicherten Werte.
- Möchten Sie bei einem Neustart des Geräts die zuletzt verwendeten Sollwerte benutzen, müssen Sie das vorprogrammierte Rezept "BASIC" auswählen.
- Das aktuell ausgewählte Rezept wird in der Statusanzeige "Bereich 1" (30) angezeigt. Eine Ausnahme bildet das Rezept "BASIC", ist dies ausgewählt, so erscheint in der Statusanzeige (30) nur die Netzspannung.

# 6.3 Eingeben von Rezeptnamen

Über den Tastaturmodus können Namen mit max. 12 Zeichen definiert werden.

| Tastaturmodus |                           | Zeichenauswahl (32)            | Symbolauswahl (33)             |
|---------------|---------------------------|--------------------------------|--------------------------------|
|               | Auf (22)<br>Ab (23)       | Vertikale Zeichenauswahl       |                                |
| 9             | «e-Drive» (27)<br>drehen  | Horizontale Zeichenauswahl     | Horizontale Symbolauswahl      |
| ſ             | «e-Drive» (27)<br>drücken | Ausgewählte Zeichen bestätigen | Ausgewählte Symbole bestätigen |

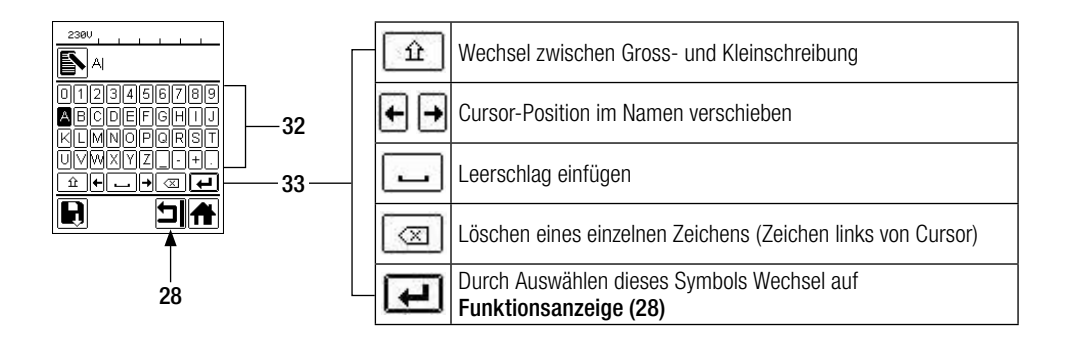

# 6.4 Bereitschaftsmodus (Standby)

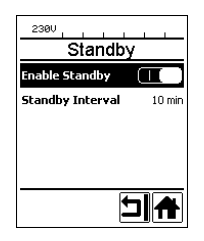

uu

Standby 180s

2300

Ist der Motor ausgeschaltet, die Heizung aktiviert und wird während der unter Standby Intervall definierten Zeit keine Taste betätigt, wechselt das Gerat automatisch in die Standby-Anzeige. Wird während den folgenden 180 Sek. der **«e-Drive» (27)** nicht gedrückt, schaltet die Heizung automatisch in den Cool Down Mode. Anschliessend erscheint auf dem Display Standby. Wird der **«e-Drive» (27)** gedrückt, wird in den Arbeitsmodus gewechselt.

Der Standby-Modus ist bei Auslieferung der Geräte nicht aktiviert. Das gewünschte zeitliche Intervall können Sie individuell festlegen, indem Sie das Standby-Menü mit dem **«e-Drive» (27)** anwählen und danach den gewünschten Wert mit dem **«e-Drive» (27)** einstellen.

#### 6.5 Grundeinstellung und Advanced Mode

IJ

| 2300                   |  |  |
|------------------------|--|--|
| Setup                  |  |  |
| ₩arnings →             |  |  |
| Machine Setup          |  |  |
| Application Mode       |  |  |
| Set Values 🚺 🚺         |  |  |
| Welding Data Record. → |  |  |
| <b>A</b>               |  |  |

In der Grundeinstellung gelangen Sie über das Menü Setup zur Profilspeicherung, zur Standby-Funktion sowie zu Application Mode und Advanced Mode.

| 2300                   |
|------------------------|
| Setup                  |
| ∲<br>₩arnings          |
| Machine Setup          |
| Application Mode       |
| Set Values             |
| ₩elding Data Record. ► |
|                        |

Im Advanced Mode stehen weitere Informationen und Einstellungsmöglichkeiten zur Verfügung.

Die Funktionen von "Kap. Duty Info" bis "Kap. Reset to defaults" sind nur im Advanced Mode verfügbar.

#### 6.6 Duty Info

Unter Duty Info erhalten Sie Angaben zur Laufzeit Ihres TWINNY T7.

Gehen Sie mit dem **«e-Drive» (27)** ins Menü Einstellungen und bestätigen Sie Ihre Wahl. Stellen Sie nun mit dem **«e-Drive» (27)** den Advanced Mode auf On und wählen Sie dann Duty Info.

| 2300           |        |  |
|----------------|--------|--|
| Duty Info      |        |  |
| Hours Drive    | 0 min  |  |
| Hours Blower   | 0 min  |  |
| Hours Machine  | 11 min |  |
| Day Distance   | 0 m    |  |
| Total Distance | 0 m    |  |
|                |        |  |

Hours Drive: aktuelle Laufzeit Antrieb Hours Blower: aktuelle Laufzeit Gebläse Hours Machine: aktuelle Laufzeit Maschine

Day Distance: Zurückgelegte Strecke seit letzter Rückstellung (muss manuell zurückgestellt werden)

Total Distance: Zurückgelegte Strecke seit Inbetriebnahme des Gerätes

# 6.7 General Info

| General Info        |       |  |  |
|---------------------|-------|--|--|
| Firmware HMI        | V2.06 |  |  |
| Firmware Machine    | V0.10 |  |  |
| Production Year     | 2017  |  |  |
| Production Month    | 1     |  |  |
| Production Day<br>▼ | 1     |  |  |
|                     |       |  |  |

## 6.8 Warnings

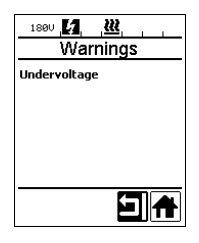

Warnmeldungen werden fallweise in der **Statusanzeige (31)** dargestellt. Liegt eine Warnung vor, können Sie weitgehend ohne Einschränkung weiterarbeiten. Im Menü Warnings wird angezeigt, welche Art von Störung vorliegt. Ist die Störung überwunden, erlischt der Eintrag.

Unter General Info stehen Ihnen Versionsinformationen zur Software, sowie Angaben zum

Gehen Sie mit dem **«e-Drive»** (27) ins Menü Einstellungen und bestätigen Sie Ihre Wahl. Stellen Sie mit dem **«e-Drive»** (27) den Advanced Mode auf On und wählen Sie nun

Produktionszeitpunkt zur Verfügung.

General Info.

Gehen Sie mit dem **«e-Drive» (27)** ins Menü Einstellungen und bestätigen Sie Ihre Wahl. Stellen Sie mit dem **«e-Drive» (27)** den Advanced Mode auf On und wählen Sie nun Warnings.

# 6.9 Machine Setup

Gehen Sie mit dem **«e-Drive» (27)** ins Menü Einstellungen und bestätigen Sie Ihre Wahl. Stellen Sie nun mit dem **«e-Drive» (27)** den Advanced Mode auf On und wählen Sie anschliessend Machine Setup.

| 2380<br>Machine Setup       |        |  |
|-----------------------------|--------|--|
| Unit<br>Enetric / inperial] | metric |  |
| Unit Speed                  | metric |  |
| Unit Heat                   | metric |  |
| Unit Force                  | metric |  |
| LCD Contrast                | 0      |  |
| -                           |        |  |

Unit: Einstellen des Mass-Systems (metrisch oder imperial) für Unit Speed, Unit Heat und Unit Force

Unit Speed: individuelles Einstellen der verwendeten Einheit für Speed (metrisch/imperial) Unit Heat: individuelles Einstellen der verwendeten Einheit für Heat (metrisch/imperial)

**Unit Force**: individuelles Einstellen der verwendeten Einheit für Force (metrisch/imperial) **LCD Contrast:** Kontrast LCD-Display anpassen

LCD Backlight: Hintergrundbeleuchtung LCD-Display anpassen

Key Backlight: Hintergrundbeleuchtung Tastatur Bedienfeld (3) anpassen

#### 6.10 Einblenden aktueller Werte (Application Mode)

| 230V             |          |  |  |  |
|------------------|----------|--|--|--|
| Setup            |          |  |  |  |
| General Info     | •        |  |  |  |
| Warnings         | •        |  |  |  |
| Machine Setup    | •        |  |  |  |
| Application Mode |          |  |  |  |
| Set ¥alues<br>▼  |          |  |  |  |
|                  | <b>A</b> |  |  |  |

Wünschen Sie eine Übersicht relevanter Informationen wie Netzspannung, Auslastung der Heizung usw., wählen Sie das Menü Einstellungen und bestätigen Sie Ihre Wahl. Aktivieren Sie nun den Application Mode.

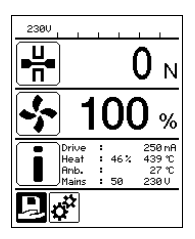

Alle verfügbaren Informationen (Symbol i) werden nun in der **Arbeitsanzeige (29)** dargestellt (siehe Anzeigesymbole der Arbeitsanzeige). Das Informationsfeld wird immer unter dem Feld für die Luftmenge angezeigt.

#### 6.11 Set Values

| 230V     |                |
|----------|----------------|
|          | 0.0 min<br>4.0 |
| <u> </u> | 25 °C          |
| ₽₩       | 0 м            |
| Р<br>ф   |                |

Wenn Sie die Funktion Set Values aktiviert haben, wird die Ist-Temperatur (gross) und die Soll-Temperatur (klein) in der **Arbeitsanzeige (29)** dargestellt. Dies gilt in analoger Form für die Antriebsgeschwindigkeit (m/min). Ist die Funktion deaktiviert, werden nur die Sollwerte dargestellt.

Für den Parameter Fügekraft wird immer der Ist-Wert angezeigt.

Die Funktion Set Values ist ab Werk aktiviert.

# 6.12 Reset to defaults

| 230V                     |   |  |  |
|--------------------------|---|--|--|
| Setup                    |   |  |  |
| Application Mode         |   |  |  |
| Set Values               |   |  |  |
| Welding Data Record. 🔹 🕨 |   |  |  |
| WLAN Settings            |   |  |  |
| Reset to defaults        |   |  |  |
| บิ                       | A |  |  |

Gehen Sie mit dem **«e-Drive» (27)** ins Menü Einstellungen und bestätigen Sie Ihre Wahl. Stellen Sie nun den Advanced Mode auf On und wählen Sie anschliessend Reset to defaults.

Mit dieser Funktion setzen Sie alle individuell eingestellten Werte auf die Werkseinstellung zurück. Das Reset betrifft Einstellungen (Setup) ebenso wie Rezepte.

Bestätigen Sie Ihre Wahl mit der Taste links unten (Auf Werkseinstellung zurücksetzen/Reset).

# 6.13 Anzeige Tagesdistanz

Sobald der Antrieb läuft und mehr als 200N Kraft in der Arbeitsanzeige (29) angezeigt werden, wird die geschweisste Distanz aufgezeichnet. Die Tagesdistanz kann wie folgt abgerufen werden:

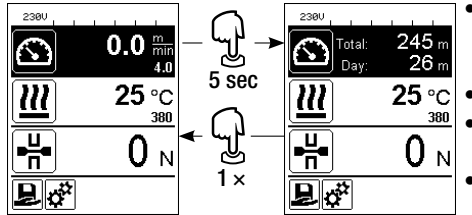

- Setzen Sie mit den Pfeiltasten "Auf" (22) und "Ab" (23) den Cursor auf die Geschwindigkeit in der Arbeitsanzeige (29).
- Halten Sie «e-Drive» (27) 5 Sek. gedrückt.
- In der Geschwindigkeitsanzeige werden nun die Werte der Tagesdistanz und der Gesamt-Distanz angezeigt.
- Durch kurzes Drücken des «e-Drive» (27) wird die Geschwindigkeit in der Arbeitsanzeige (29) wieder angezeigt.

# Im Schweissbetrieb

- Während dem Schweissen ist die Arbeitsanzeige Geschwindigkeit gesperrt.
- Durch kurzes Drücken des «e-Drive» (27) wird die Geschwindigkeitseinstellung freigegeben.
- Halten Sie «e-Drive» (27) 5 Sek. gedrückt.
- In der Geschwindigkeitsanzeige werden nun die Werte der Tagesdistanz und der Gesamt-Distanz angezeigt.
- Durch kurzes Drücken des **«e-Drive» (27)** wird die Geschwindigkeit in der **Arbeitsanzeige (29)** wieder angezeigt.
- Nach Verlassen der Anzeige Tagesdistanz wird die Funktionsanzeige Geschwindigkeit wieder gesperrt.

# Zurücksetzen der Tagesdistanz

Die Tagesdistanz kann nur zurückgesetzt werden, wenn der Antrieb ausgeschaltet ist.

| Duty Info      |       | 2380<br>Duty Info | <u> </u> |
|----------------|-------|-------------------|----------|
| Hours Drive    | 1 h   | Hours Drive       | 1 h      |
| Hours Heating  | Зh    | Hours Heating     | Зh       |
| Hours Machine  | 17 h  | Hours Machine     | 17 h     |
| Day Distance   | 26 m  | Day Distance      | 26 m     |
| Total Distance | 245 m | Total Distance    | 245 m    |
| 1<br>L         |       |                   | ת ו      |

- Wählen Sie im Menüpunkt Duty Info (siehe Kapitel Duty Info) die Zeile Day Distance an.
- Der Cursor markiert dann automatisch das Icon "Stundenzähler zurücksetzen". Bestätigen Sie dieses mit dem «e-Drive» (27)
- Der Stundenzähler ist nun zurückgestellt.

# 6.14 Tastensperre

Der TWINNY T7 verfügt über eine Tastensperre. Diese sperrt die vier Tasten und den **«e-Drive» (27)** auf dem **Bedienfeld (3)**. Durch gleichzeitiges Drücken der Tasten **"Auf" und "Ab" (22/23)** während mindestens 2 Sek. wird die Tastensperre aktiviert bzw. deaktiviert. Bei aktiver Tastensperre wird dies in der Statusleiste angezeigt.

# 7. Inbetriebnahme TWINNY T7

Ihr TWINNY T7 verfügt mit "LQS" (Leister Quality System) über eine Funktion zum Aufzeichnen der Schweissdaten. Mit dieser Funktion werden die Geschwindigkeit, die Temperatur und die Fügekraft während der Schweissung über die Schweissnahtlänge im vorgegebenen Distanz-Intervall aufgezeichnet. Weitere Informationen finden Sie in der dazugehörigen Bedienungsanleitung auf **www.leister.com**.

# 7.1 Arbeitsumgebung und Sicherheit

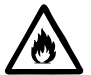

Der Heissluftschweissautomat darf nur im Freien oder in gut belüfteten Räumen eingesetzt werden. Setzen Sie den Heissluftschweissautomaten niemals in explosionsgefährdeter oder leicht entzündbarer Umgebung ein und halten Sie stets Abstand zu brennbaren Materialien oder explosiven Gasen. Lesen Sie das Material-Sicherheits-Datenblatt des Materialherstellers und befolgen Sie dessen Anweisungen. Achten Sie darauf, das Material während des Schweissprozesses nicht zu verbrennen.

# Netzanschlussleitung und Verlängerungskabel

- Die Netzanschlussleitung (1) muss frei beweglich sein und darf weder Anwender noch Dritte bei der Arbeit behindern (Stolpergefahr).
- Verlängerungskabel müssen für den Einsatzort (z.B. im Freien) zugelassen und entsprechend gekennzeichnet sein. Berücksichtigen Sie gegebenenfalls den notwendigen Mindest-Querschnitt für Verlängerungskabel.

| 230 V~ | bis 50 m  | $3 \times 1.5 \text{mm}^2$ |
|--------|-----------|----------------------------|
|        | bis 100 m | $3 \times 2.5 \text{mm}^2$ |
| 120 V~ | bis 50 m  | $3 \times 1.5 \text{mm}^2$ |
|        | bis 100 m | $3 \times 2.5 \text{mm}^2$ |

# Aggregate zur Energieversorgung

Beim Einsatz von Aggregaten zur Energieversorgung achten Sie bitte darauf, dass die Aggregate geerdet und mit FI-Schutzschalter ausgerüstet sind.

Für die Nennleistung von Aggregaten gilt die Formel "2 × Nennleistung des Heissluftschweissautomaten".

# 7.2 Einstellen der Schweissparameter

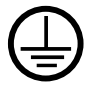

Gerät an eine **Steckdose mit Schutzleiter** anschliessen. Jede Unterbrechung des Schutzleiters innerhalb oder ausserhalb des Gerätes ist nicht zulässig. Ausschliesslich Verlängerungskabel mit Schutzleiter verwenden.

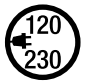

Die auf dem Gerät angegebene Nennspannung muss mit der Netzspannung vor Ort übereinstimmen. Bei Ausfall der Netzspannung Hauptschalter ausschalten und Heissluftgebläse in Parkposition schwenken.

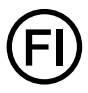

Für den Einsatz des Gerätes auf Baustellen ist ein FI-Schutzschalter zum Schutz des dort arbeitenden Personals zwingend erforderlich.

#### Gerät starten

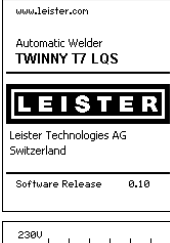

0.0

25 °C

380

 $0_N$ 

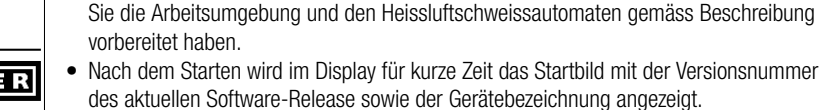

 Sofern das Gerät vorgängig abkühlen konnte, folgt eine statische Anzeige der Sollwerte des zuletzt verwendeten Rezeptes (bei der ersten Inbetriebnahme des Geräts wird das Rezept Basic angezeigt).

Schalten Sie den Heissluftschweissautomaten über den Hauptschalter (20) ein, wenn

• In diesem Stadium ist die Heizung noch nicht eingeschaltet.

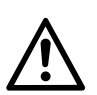

Bở

 $\sim$ 

น

╬

# ACHTUNG!

Bei Überschreiten der maximalen Fügekraft von 1000N können mechanische Beschädigungen auftreten

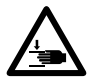

# Quetschgefahr

Durch mechanisch bewegte Teile besteht Quetschgefahr. Halten Sie den Heissluftschweissautomaten ausschliesslich an den dafür vorgesehenen Griffen.

# Einstellen der Fügekraft

- Lösen Sie die Arretierung Einstellring (34) am Fügekraftmodul (6) und drehen Sie den Einstellring (35) am Fügekraftmodul (6) bis zur maximalen Öffnung des Spannarms (7).
- Legen Sie zwei Teststreifen (36) des zu verschweissenden Materials übereinander zwischen die obere und untere Antriebs-/Andrückrollen (9/11) und schliessen Sie den Spannhebel (4).
- Drehen Sie am Einstellring (35) des Fügekraftmoduls (6) bis die obere und untere Antriebs-/Andrückrollen (9/11) die Teststreifen (36) leicht einklemmen.
- Entriegeln Sie die Arretierung Spannhebel (5) und öffnen Sie den Spannhebel (4).
- Drehen Sie am Einstellring (35) im geöffneten Zustand des Fügekraftmoduls (6) bis die auf dem Display angezeigte Fügekraft bei geschlossenem Spannhebel (4) und eingelegten Teststreifen (36) mit der gewünschten Fügekraft übereinstimmt. Dazu muss der Spannhebel wiederholt geöffnet und geschlossen werden.
- Verriegeln Sie die Arretierung Einstellring (34) am Fügekraftmodul (6), damit die Fügekraft nicht unbeabsichtigt verstellt werden kann.

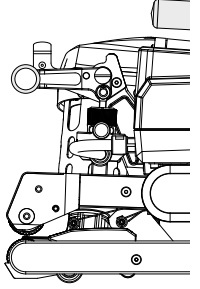

Spannhebel (4) geschlossen

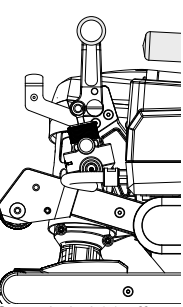

Spannhebel (4) offen

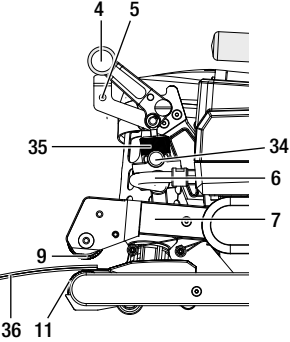

# Einstellen von Geschwindigkeit, Temperatur und Luftmenge vor dem Schweissen

- Ist der Antrieb ausgeschalten, werden die Schweissparameter Temperatur, Luftmenge und Geschwindigkeit in der Arbeitsanzeige (29) wie folgt eingestellt:
- Mit den Pfeiltasten "Auf" (22) und "Ab" (23) können Sie den Cursor auf die gewünschte Arbeitsanzeige (29) stellen.
- Durch Drehen des «e-Drive» (27) stellen Sie den Sollwert ein. Der eingestellte Wert wird sofort übernommen.
- Nach 5 Sek. oder durch Drücken des «e-Drive» (27) wird in die Funktionsanzeige gewechselt.

# Einstellen von Geschwindigkeit, Temperatur und Luftmenge während dem Schweissen

- Ist der Antrieb eingeschaltet, werden die Schweissparameter Temperatur, Luftmenge und Geschwindigkeit in der Arbeitsanzeige (29) wie folgt eingestellt:
- Während des Schweissens ist die Arbeitsanzeige Geschwindigkeit gesperrt, und der Cursor befindet sich im Feld der Antriebsgeschwindigkeit.
- Durch kurzes Drücken des **«e-Drive»** (27) geben Sie die Geschwindigkeitseinstellung frei und durch Drehen des **«e-Drive»** (27) kann die Sollgeschwindigkeit verändert werden.
- Nach 5 Sek. oder durch Drücken des «e-Drive» (27) wird die Sperrung wieder aktiv.
- Mit den Pfeiltasten "Auf" (22) und "Ab" (23) können sie den Cursor auf die Arbeitsanzeige Heizung oder Luft stellen. Durch Drehen des «e-Drive» (27) verstellen Sie den Sollwert des angewählten Parameters. Der eingestellte Wert wird sofort übernommen.

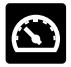

Geschwindigkeit freigegeben

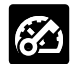

Geschwindigkeit gesperrt

# 7.3 Schweissvorbereitung

- Die maximale Überlappbreite beträgt 125 mm.
- Die Dichtungsbahnen müssen zwischen der Überlappung sowie der Ober- und Unterseite sauber und trocken sein.

# 7.4 Schweissablauf

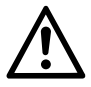

- Bevor der Schweissautomat eingesetzt wird, sind Testschweissungen gemäss Schweissanleitung des Materialherstellers und nationaler Normen oder Richtlinien vorzunehmen. Die Testschweissungen müssen geprüft werden.
- Achtung: Ist die Heizung eingeschaltet, das Gerät jedoch nicht beim Schweissen, oder das Gerät befindet sich im Cool down mode, muss sich das Heissluftgebläse (19) in der Parkposition befinden. Anderenfalls kann das Gerät Schaden nehmen.

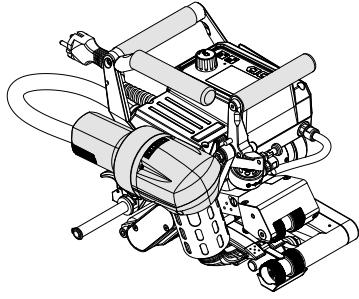

Heissluftgebläse (19) in Schweissposition

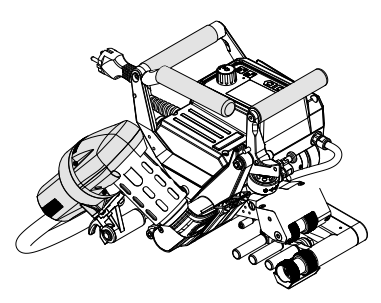

Heissluftgebläse (19) in Parkposition

#### Schweissung beginnen

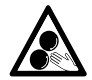

# Bewegliche Teile dürfen nicht berührt werden.

Es besteht die Gefahr von ungewolltem Erfassen und Einziehen. Keine losen Kleidungsstücke wie Schals oder Tücher tragen. Langes Haar zusammenbinden und durch eine Kopfbedeckung schützen.

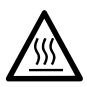

# Verbrennungsgefahr

Heizelementrohr und Düse nicht im heissen Zustand berühren. Das Gerät stets zuerst abkühlen lassen. Heissluftstrahl nicht auf Personen oder Tiere richten.

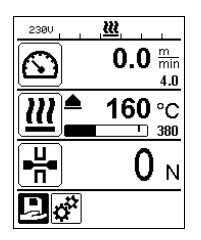

- Nachdem Sie alle Schweissparameter nach Ihren Vorgaben eingestellt haben, starten Sie die Heizung und den Antrieb.
- Die Heizung starten Sie über die Taste Heizung Ein/Aus (24), den Antrieb über die Tasten Antrieb Ein/Aus (25). Die Taste Heizung Ein/Aus (24) muss 2 Sek. gedrückt gehalten werden.
- Sobald die Heizung eingeschalten ist, ertönt ein akustisches Signal, die Status-LED leuchtet auf und auf dem Display erscheint kurz "Heating on". Auf dem Display erhalten Sie eine dynamische Anzeige der aktuellen Lufttemperatur mit Fortschrittsbalken (Soll- und Ist-Wert).
- Achten Sie darauf, dass die Schweisstemperatur erreicht ist, bevor Sie mit der Arbeit beginnen (Aufheizzeit beträgt 3 5 Minuten).
- Führen Sie den Heissluftschweissautomat in die überlappten Kunststoffbahnen ein.
- Ziehen Sie den Hebel Arretierung Heissluftgebläse (18), senken Sie das Heissluftgebläse (19) ab und führen Sie die Schweissdüse (15) zwischen die überlappend gelegten Bahnen bis zum Anschlag ein. Stellen Sie sicher, dass der Hebel Arretierung Heissluftgebläse (18) in der Schweissposition einrastet.
- Schliessen Sie den **Spannhebel (4)**, so dass die **Arretierung Spannhebel (5)** einrastet.
- In der Statuszeile (30/31) wird zur Netzspannungsanzeige alternierend die File-Nummer des Files eingeblendet.

# Während der Schweissung

- Der Heissluftschweissautomat kann während dem Schweissvorgang über die Handgriffe (2), den Spannhebel
   (4) oder dem optionalen Führungsstab entlang der Überlappung geführt werden.
- Schweissgeschwindigkeit, Luftmenge und Lufttemperatur können während dem Schweissen jederzeit verändert werden (siehe Kapitel Einstellen von Geschwindigkeit, Temperatur und Luftmenge während dem Schweissen).

# Schweissung beenden

- Entriegeln Sie die Arretierung Spannhebel (5) und öffnen Sie den Spannhebel (4) kurz vor Ende der Schweissnaht. Die Antriebs-/Andrückrolle oben (9) und die Antriebs-/Andrückrolle unten (11) dürfen nie direkt aufeinander laufen.
- Anschliessend ziehen Sie den Hebel Arretierung Heissluftgebläse (18), führen die Schweissdüse (15) aus der Überlappung und schwenken das Heissluftgebläse (19) in Parkposition.
- Stellen Sie sicher, dass der Hebel Arretierung Heissluftgebläse (18) in der Parkposition einrastet.

Achtung: Ist die Heizung eingeschaltet, das Gerät jedoch nicht beim Schweissen, oder das Gerät befindet sich im Cool down mode, muss sich das Heissluftgebläse (19) in der Parkposition befinden. Anderenfalls kann das Gerät Schaden nehmen.

# 7.5 Gerät ausschalten

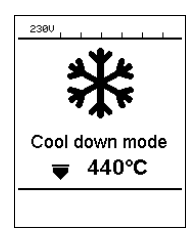

- Schalten Sie Antrieb und Heizung mit den Tasten Antrieb Ein/Aus (25) und Heizung Ein/Aus (24) aus. Die Taste Heizung Ein/Aus (24) muss 2 Sek. gedrückt gehalten werden.
- Die Anzeige "Heating off" erscheint auf dem Display und das Gerät wechselt in den Cool down mode (siehe Cool down mode).
- Das Gebläse schaltet nach ca. 6 Minuten automatisch ab.
- Schalten Sie anschliessend das Gerät mit dem Hauptschalter (20) aus, und trennen Sie die Netzanschlussleitung (1) vom elektrischen Netz.

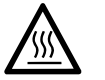

- Warten Sie, bis das Gerät abgekühlt ist.
- Prüfen Sie die **Netzanschlussleitung (1)** und den Stecker auf elektrische und/oder mechanische Beschädigung.
- Reinigen Sie die Schweissdüse (15) und Antriebs-/Andrückrollen (9/11) mit einer Drahtbürste.

# 8. Warnung und Fehlermeldung (TWINNY T7)

Warn- und Fehlermeldungen werden fallweise in der Statusanzeige (31) oder in der Arbeitsanzeige (29) dargestellt. Liegt eine Warnung vor, können Sie weitgehend ohne Einschränkung weiterarbeiten.

Beim Auftreten einer Fehlermeldung können Sie jedoch nicht mehr weiterarbeiten. Die Heizung wird automatisch aus-, das Gebläse eingeschaltet und der Antrieb wird blockiert. Die Anzeige der entsprechenden Error-Codes erfolgt umgehend in der Arbeitsanzeige (29).

Konkrete Informationen zur Art des Fehlers oder der Warnung können jederzeit auch über das Menü Einstellungen unter Warnings abgerufen werden.

| Art der<br>Meldung | Anzeige           | Fehler-Code /<br>Warnungsmeldung | Fehlerbeschreibung                                                                 |
|--------------------|-------------------|----------------------------------|------------------------------------------------------------------------------------|
|                    | 2380 Warnings     | Ambient Temperatur               | Umgebungstemperatur ist zu hoch                                                    |
|                    |                   | Undervoltage                     | Unterspannung                                                                      |
| Warnung            |                   | Overvoltage                      | Überspannung                                                                       |
|                    |                   | Max. Force Exceeded              | Max. Spannkraft überschritten                                                      |
|                    |                   | Drive Overcurrent                | Strombegrenzung Antrieb                                                            |
| Fehler             | Error No.00010001 | 0001.XXXX                        | Übertemperatur des Gerätes<br>Lösung: Gerät abkühlen lassen                        |
|                    | 4,                | 0002.XXXX                        | Über- oder Unterspannung der Netzspannung<br>Lösung: Spannungsquelle kontrollieren |
|                    | Error No.0020     | 0020.XXXX                        | Heizelement defekt<br>Lösung: Heizelement ersetzen                                 |

| Fehler <sup>1</sup> | BASIC                                                                    | 0004.XXXX | Fehler Hardware            |
|---------------------|--------------------------------------------------------------------------|-----------|----------------------------|
|                     | Error No.0004<br>Contact your service center<br>by Hanne<br>thy Honepage | 0008.XXXX | Thermoelement defekt       |
|                     |                                                                          | 0200.XXXX | Fehler Kommunikationsmodul |
|                     |                                                                          | 0400.XXXX | Fehler Antrieb             |

<sup>1</sup> Leister Service-Center kontaktieren

# 9. Bedienfeld TWINNY T5

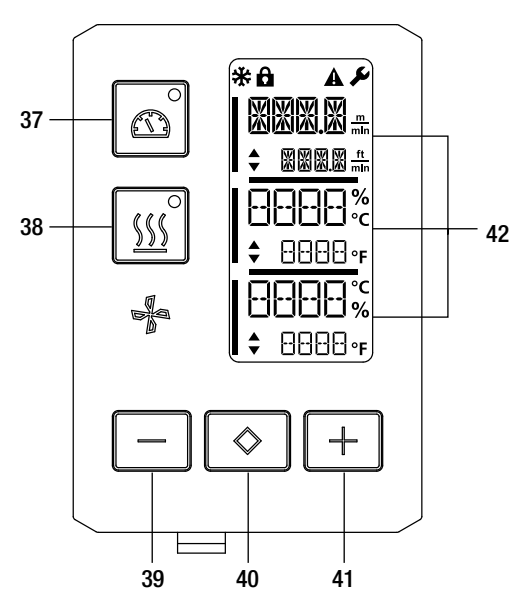

- 37. Taste Antrieb "Ein/Aus" mit Status-LED
- 38. Taste Heizung "Ein/Aus" mit Status-LED
- 39. Taste "Minus"
- 40. Taste "Bestätigen"
- 41. Taste "Plus"
- 42. Anzeigefelder

Die Ist-Werte werden gross, die Sollwerte klein dargestellt. Am linken Rand befindet sich der Coursor am rechten Rand die Parametereinheit.

#### 9.1 Symbole

| Symbol      | Bedeutung                                                     |
|-------------|---------------------------------------------------------------|
| <b>P</b>    | Tastensperre aktiv                                            |
| *           | Cool down mode<br>Symbol für Abkühlvorgang                    |
| $\triangle$ | Fehler vorhanden<br>Siehe Kapitel Fehlermeldungen (TWINNY T5) |
| Ý           | Service                                                       |

# 9.2 Status LED-Anzeige

## Heizung

Die LED bei der Taste Heizung "Ein/Aus" (38) zeigt den jeweiligen Zustand der Heizung an.

| LED-Status<br>Heizung Ein/Aus (38) | Zustand                                                                  |
|------------------------------------|--------------------------------------------------------------------------|
| LED aus                            | Heizung ist ausgeschaltet.                                               |
| LED blinkt grün                    | Heizung ist eingeschaltet. Temperatur ist ausserhalb des Toleranzbandes. |
| LED dauernd grün                   | Heizung ist eingeschaltet. Temperatur ist innerhalb des Toleranzbandes.  |

# Antrieb

Die LED der Taste Antrieb "Ein/Aus" (37) zeigt den Zustand des Antriebs an.

| LED-Status<br>Antrieb Ein/Aus (37) | Zustand                   |
|------------------------------------|---------------------------|
| LED aus                            | Antrieb ist ausgeschaltet |
| LED dauernd grün                   | Antrieb ist eingeschaltet |

# Heizung und Antrieb

Blinken die beiden LED der Taste Heizung "Ein/Aus" (38) und der Taste Antrieb "Ein/Aus" (37) gleichzeitig, so liegt ein Fehler vor (siehe Kapitel Fehlermeldung).

# 9.3 Einstellen der Parametereinheiten

Die Einheiten für die Schweissgeschwindigkeit und für die Temperatur können umgestellt werden. Temperatur: °C oder °F

|                  | m   |      | ft  |
|------------------|-----|------|-----|
| Geschwindigkeit: | min | oder | min |

|    | <ul> <li>Halten Sie die Tasten Antrieb "Ein/Aus" (37) und Heizung "Ein/Aus" (38) gedrückt<br/>und schalten Sie das Gerät über den Hauptschalter (20) ein. Auf dem Display erscheint<br/>nun "UNIT".</li> </ul>                                                                                                    |
|----|----------------------------------------------------------------------------------------------------|
| °c | <ul> <li>Bestätigen Sie mit der Bestätigungstaste (40) und stellen Sie mit den Minus- /<br/>Plus-Tasten (39/41) die gewünschten Einheiten ein.</li> <li>Bestätigen Sie mit der Bestätigungstaste (40) und wählen Sie mit den Plus-Taste<br/>(41) "SAVE" an. Bestätigen Sie mit der Bestätigungstaste (40), die Einheiten sind nun</li> </ul> |
| %  | gespeichert.<br>Das Gerät wird anschliessend automatisch neu gestartet.                                                                                                    |

# 9.4 Tastensperre

Der TWINNY T5 verfügt über eine Tastensperre. Sie sperrt die fünf Tasten auf dem Bedienfeld. Durch Drücken der beiden Tasten **Minus (39)** und **Plus (41)** während mindestens 3 Sek. wird die Tastensperre aktiviert bzw. deaktiviert. Bei aktiver Tastensperre wird dies im linken oberen Displayrand angezeigt.

# 10. Inbetriebnahme TWINNY T5

## 10.1 Arbeitsumgebung und Sicherheit

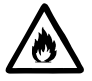

Der Heissluftschweissautomat darf nur im Freien oder in gut belüfteten Räumen eingesetzt werden. Setzen Sie den Heissluftschweissautomaten niemals in explosionsgefährdeter oder leicht entzündbarer Umgebung ein und halten Sie stets Abstand zu brennbaren Materialien oder explosiven Gasen. Lesen Sie das Material-Sicherheits-Datenblatt des Materialherstellers und befolgen Sie dessen Anweisungen. Achten Sie darauf, das Material während des Schweissprozesses nicht zu verbrennen.

#### Netzanschlussleitung und Verlängerungskabel

- Die Netzanschlussleitung (1) muss frei beweglich sein und darf weder Anwender noch Dritte bei der Arbeit behindern (Stolpergefahr).
- Verlängerungskabel müssen für den Einsatzort (z.B. im Freien) zugelassen und entsprechend gekennzeichnet sein. Berücksichtigen Sie gegebenenfalls den notwendigen Mindest-Querschnitt für Verlängerungskabel.

| 230 V~ | bis 50 m  | $3 \times 1.5  \text{mm}^2$ |
|--------|-----------|-----------------------------|
|        | bis 100 m | $3 \times 2.5 \text{mm}^2$  |
| 120 V~ | bis 50 m  | $3 \times 1.5 \text{mm}^2$  |
|        | bis 100 m | $3 \times 2.5 \text{mm}^2$  |

#### Aggregate zur Energieversorgung

Beim Einsatz von Aggregaten zur Energieversorgung achten Sie bitte darauf, dass die Aggregate geerdet und mit FI-Schutzschalter ausgerüstet sind.

Für die Nennleistung von Aggregaten gilt die Formel "2 × Nennleistung des Heissluftschweissautomaten".

#### 10.2 Einstellen der Schweissparameter

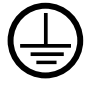

Gerät an eine **Steckdose mit Schutzleiter** anschliessen. Jede Unterbrechung des Schutzleiters innerhalb oder ausserhalb des Gerätes ist nicht zulässig. Ausschliesslich Verlängerungskabel mit Schutzleiter verwenden.

Die auf dem Gerät angegebene Nennspannung muss mit der Netzspannung vor Ort übereinstimmen. Bei Ausfall der Netzspannung Hauptschalter ausschalten und Heissluftgebläse in Parkposition schwenken.

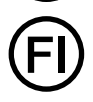

Für den Einsatz des Gerätes auf Baustellen ist ein FI-Schutzschalter zum Schutz des dort arbeitenden Personals zwingend erforderlich.

#### Gerät starten

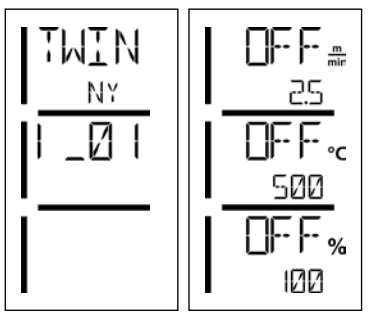

- Schalten Sie den Heissluftschweissautomaten über den Hauptschalter (20) ein, wenn Sie die Arbeitsumgebung und den Heissluftschweissautomaten gemäss Beschreibung vorbereitet haben.
- Nach dem Starten wird im Display f
  ür kurze Zeit das Startbild mit der Versionsnummer des aktuellen Software-Release sowie der Ger
  ätebezeichnung angezeigt.
- Sofern das Gerät vorgängig abkühlen konnte, folgt eine statische Anzeige der zuletzt eingestellten Sollwerte
- In diesem Stadium ist die Heizung noch nicht eingeschaltet.

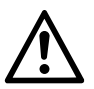

# ACHTUNG!

Bei Überschreiten der maximalen Fügekraft von 1000N können mechanische Beschädigungen auftreten

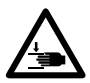

# Quetschgefahr

Durch mechanisch bewegte Teile besteht Quetschgefahr. Halten Sie den Heissluftschweissautomaten ausschliesslich an den dafür vorgesehenen Griffen.

# Einstellen der Fügekraft

Das **Fügekraftmodul (6)** am TWINNY T5 verhindert beim Schweissen von Materialdicken bis 3 mm, dass eine zu grosse Fügekraft eingestellt werden kann. Für dünnere Materialstärken liegt eine kleinere, für dickere Materialstärken eine grössere Fügekraft an. Durch Drehen am **Einstellring (43)** kann die Fügekraft noch leicht erhöht oder verringert werden. Um die Fügekraft zu verstellen, gehen Sie wie folgt vor:

- Entriegeln Sie die Arretierung Spannhebel (5) und öffnen Sie den Spannhebel (4).
- Entriegeln Sie die Arretierung Einstellring (44).
- Drehen Sie am Einstellring (43) des Fügekraftmoduls (6). Durch Drehen in die mit "+" angezeigte Richtung wird die Fügekraft erhöht, in die mit "-" angezeigte Richtung verringert. Der Einstellring (43) des Fügekraftmoduls (6) lässt sich maximal um 360° drehen.
- Ist die gewünschte Fügekraft eingestellt, verriegeln Sie die Arretierung Einstellring (44) wieder.

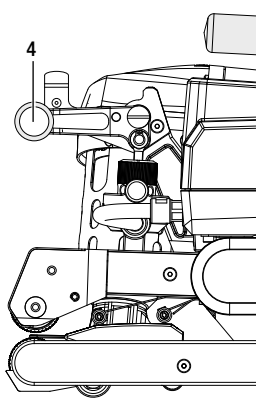

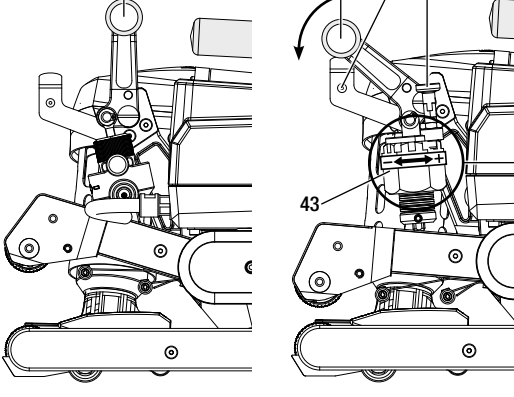

Spannhebel (4) geschlossen

Spannhebel (4) offen

# Einstellen von Geschwindigkeit, Temperatur und Luftmenge vor dem Schweissen

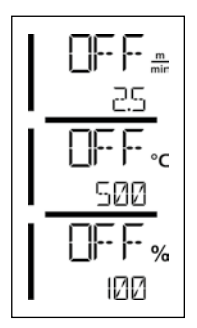

Ist der Antrieb ausgeschaltet, werden die Schweissparameter Temperatur, Luftmenge und Geschwindigkeit in den Anzeigefeldern (42) wie folgt eingestellt:

- Mit der Bestätigungstaste (40) können Sie den Cursor auf den gewünschten Parameter stellen.
- Mit den Minus- / Plus-Tasten (39/41) können die Werte des angewählten Parameters verstellt werden.

Bei eingeschaltetem Antrieb werden die Schweissparameter genau gleich eingestellt und sofort übernommen. Der Cursor wechselt 5 Sek. nach der Eingabe automatisch wieder in die Zeile der Antriebsgeschwindigkeit.

# 10.3 Schweissvorbereitung

- Die maximale Überlappbreite beträgt 125 mm
- Die Dichtungsbahnen müssen zwischen der Überlappung sowie der Ober- und Unterseite sauber und trocken sein.

# 10.4 Schweissablauf

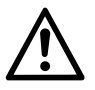

- Bevor der Schweissautomat eingesetzt wird, sind Testschweissungen gemäss Schweissanleitung des Materialherstellers und nationaler Normen oder Richtlinien vorzunehmen. Die Testschweissungen müssen geprüft werden.
- Achtung: Ist die Heizung eingeschaltet, das Gerät jedoch nicht beim Schweissen, oder das Gerät befindet sich im Cool down mode, muss sich das Heissluftgebläse (19) in der Parkposition befinden. Anderenfalls kann das Gerät Schaden nehmen.

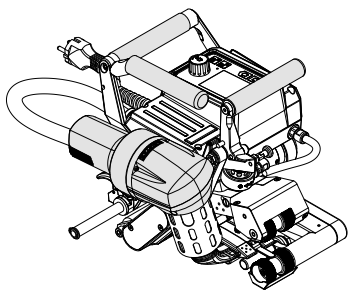

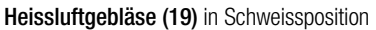

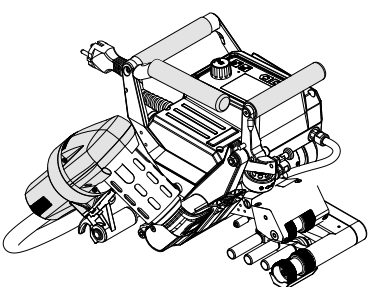

Heissluftgebläse (19) in Parkposition

# Schweissung beginnen

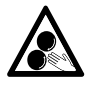

# Bewegliche Teile dürfen nicht berührt werden.

Es besteht die Gefahr von ungewolltem Erfassen und Einziehen. Keine losen Kleidungsstücke wie Schals oder Tücher tragen. Langes Haar zusammenbinden und durch eine Kopfbedeckung schützen.

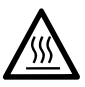

# Verbrennungsgefahr

Heizelementrohr und Düse nicht im heissen Zustand berühren. Das Gerät stets zuerst abkühlen lassen. Heissluftstrahl nicht auf Personen oder Tiere richten.

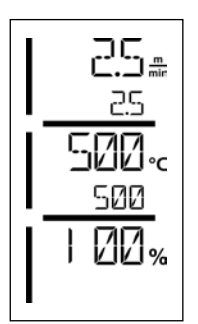

- Nachdem Sie alle Schweissparameter nach Ihren Vorgaben eingestellt haben, starten Sie die Heizung und den Antrieb.
- Die Heizung starten Sie über die Taste Heizung Ein/Aus (38), den Antrieb über die Tasten Antrieb Ein/Aus (37). Die Taste Heizung Ein/Aus (38) muss 2 Sek. gedrückt gehalten werden.
- Sobald die Heizung eingeschalten ist, leuchtet die Status-LED auf. Auf dem Display erscheint neben der Solltemperatur ein Pfeil, der nach oben zeigt, die Ist-Temperatur steigt an.
- Achten Sie darauf, dass die Schweisstemperatur erreicht ist, bevor Sie mit der Arbeit beginnen (Aufheizzeit beträgt 3 5 Minuten).
- Führen Sie den Heissluftschweissautomat in die überlappten Kunststoffbahnen ein.
- Ziehen Sie den Hebel Arretierung Heissluftgebläse (18), senken Sie das Heissluftgebläse (19) ab und führen Sie die Schweissdüse (15) zwischen den überlappend gelegten Bahnen bis zum Anschlag ein. Stellen Sie sicher, dass der Hebel Arretierung Heissluftgebläse (18) in der Schweissposition einrastet.
- Schliessen Sie den **Spannhebel (4)**, so dass die **Arretierung Spannhebel (5)** einrastet.

# Während der Schweissung

- Der Heissluftschweissautomat kann während dem Schweissvorgang über die Handgriffe (2), den Spannhebel (4) oder dem optionalen Führungsstab entlang der Überlappung geführt werden.
- Schweissgeschwindigkeit, Luftmenge und Lufttemperatur können während dem Schweissen jederzeit verändert werden (siehe Kapitel Einstellen von Geschwindigkeit, Temperatur und Luftmenge).

# Schweissung beenden

- Entriegeln Sie die Arretierung Spannhebel (5) und öffnen Sie den Spannhebel (4) kurz vor Ende der Schweissnaht. Die Antriebs-/Andrückrolle oben (9) und die Antriebs-/Andrückrolle unten (11) dürfen nie direkt aufeinander laufen.
- Anschliessend ziehen Sie den Hebel Arretierung Heissluftgebläse (18), führen die Schweissdüse (15) aus der Überlappung und schwenken das Heissluftgebläse (19) in Parkposition.
- Stellen Sie sicher, dass der Hebel Arretierung Heissluftgebläse (18) in der Parkposition einrastet.
- Achtung: Ist die Heizung eingeschaltet, das Gerät ist jedoch nicht beim Schweissen, oder das Gerät befindet sich im Cool down mode, muss die Schweissdüse (15) in Parkposition sein. Anderenfalls kann das Gerät Schaden nehmen.

# 10.5 Gerät ausschalten

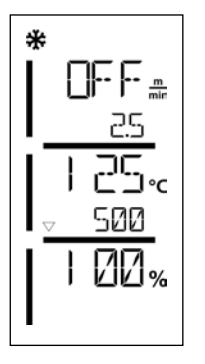

- Schalten Sie Antrieb und Heizung mit den Tasten Antrieb Ein/Aus (37) und Heizung Ein/Aus (38) aus. Die Taste Heizung Ein/Aus (38) muss 2 Sek. gedrückt gehalten werden.
- Die Anzeige "Heating off" erscheint auf dem Display und das Gerät wechselt in den Cool down mode (siehe Cool down mode).
- Das Gebläse schaltet nach ca. 6 Minuten automatisch ab.
- Schalten Sie anschliessend das Gerät mit dem Hauptschalter (20) aus, und trennen Sie die Netzanschlussleitung (1) vom elektrischen Netz.
  - Warten Sie, bis das Gerät abgekühlt ist.
    - Prüfen Sie die **Netzanschlussleitung (1)** und den Stecker auf elektrische und/oder mechanische Beschädigung.
    - Reinigen Sie die Schweissdüse (15) und Antriebs-/Andrückrollen (9/11) mit einer Drahtbürste.

# 11. Fehlermeldungen

| Art der<br>Meldung | Anzeige | Fehler-Code /<br>Warnungsmeldung | Fehlerbeschreibung                                          |
|--------------------|---------|----------------------------------|-------------------------------------------------------------|
| Error              |         | 0001                             | Übertemperatur des Gerätes<br>Lösung: Gerät abkühlen lassen |
|                    |         | 0004                             | Fehler Hardware                                             |
|                    |         | 0008                             | Thermoelement defekt                                        |
|                    |         | 0400                             | Fehler Antrieb                                              |

# 12. Einstellungen am TWINNY T7/T5

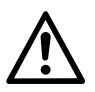

Bevor Komponenten am Schweissautomaten demontiert oder montiert werden, muss das Gerät abgekühlt und der Hauptschalter ausgeschaltet sein. Die Netzanschlussleitung muss vom Netz getrennt sein.

#### 12.1 Austausch Andrückrollen

Je nach Anwendung können Sie unterschiedliche Antriebs-/Andrückrollen (9/11) am TWINNY verwenden (siehe Zubehör).

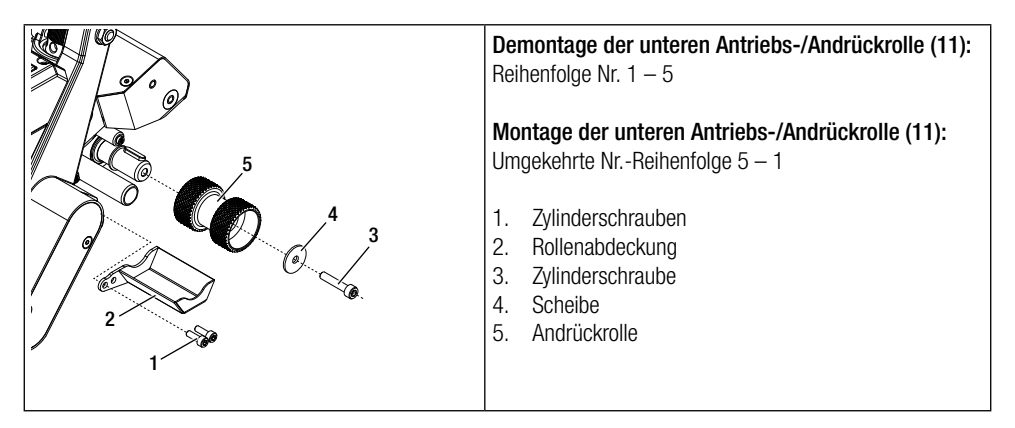

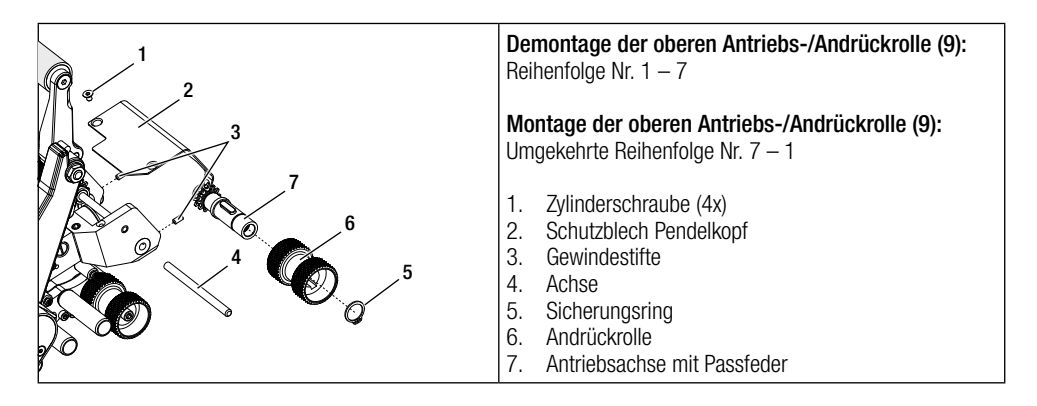

#### 12.2 Austausch Schweissdüse

Je nach Anwendung können Sie unterschiedliche Schweissdüsen (15) am TWINNY verwenden (siehe Zubehör). Schwenken Sie das Heissluftgebläse (19) für den Austausch der Schweissdüse (15) in die Parkposition.

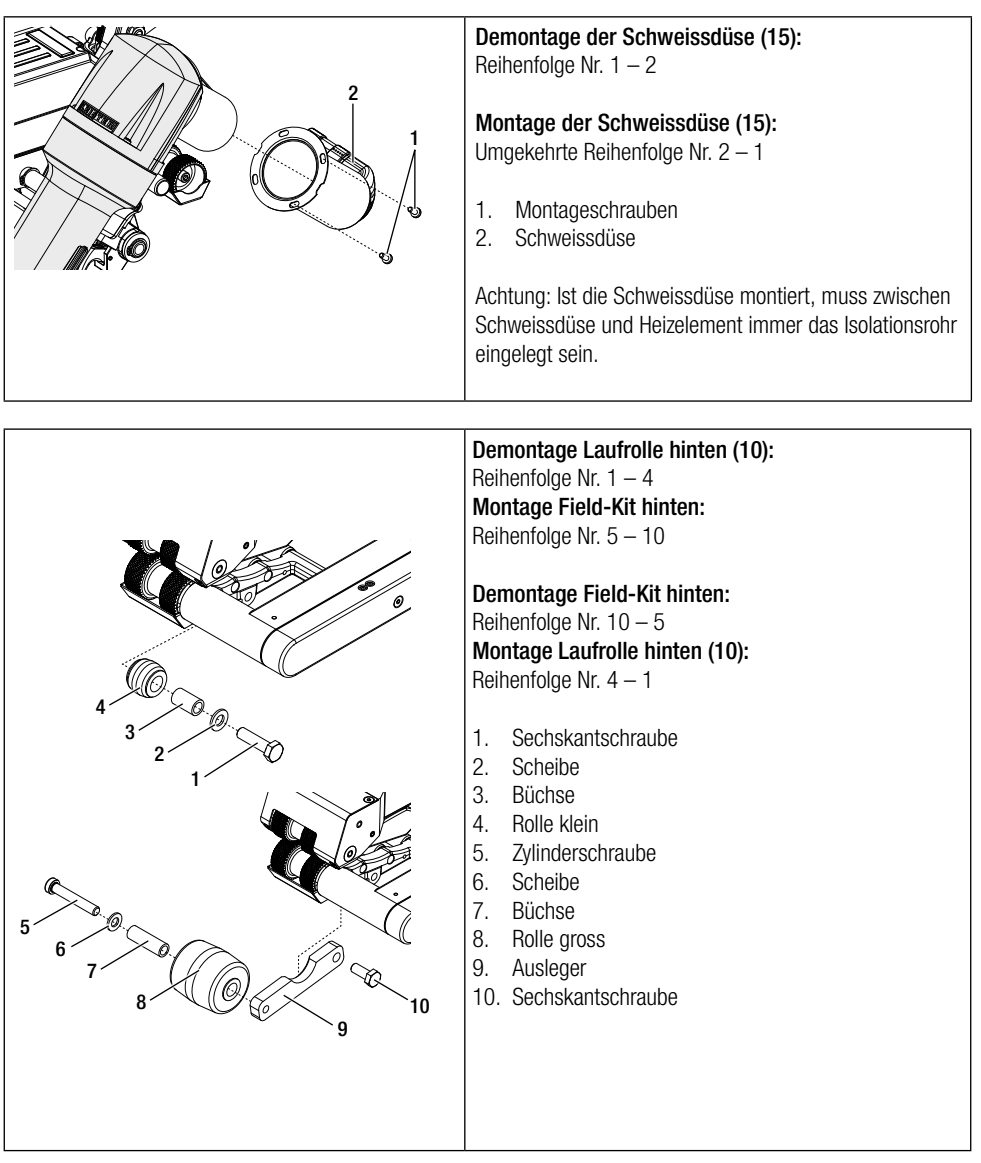

# 12.3 Montage Field-Kit

Wenn für den Schweissautomaten mehr Bodenfreiheit oder grössere Laufrollen benötigt werden, können die Standard Laufrollen durch das Field-Kit ersetzt werden.

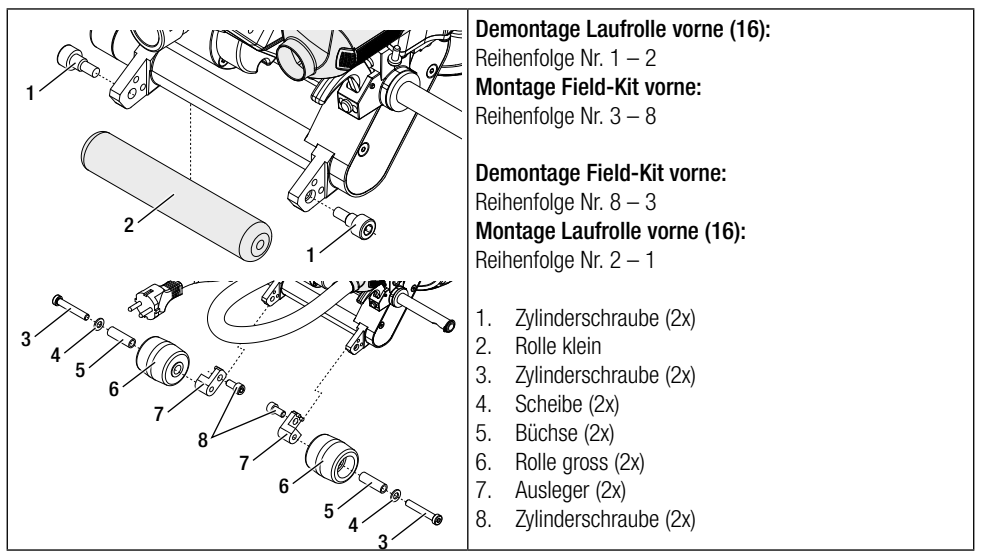

# 12.4 Montage Führungsstab

Mit dem Führungsstab kann der Schweissautomat in aufrechter Körperhaltung geführt werden.

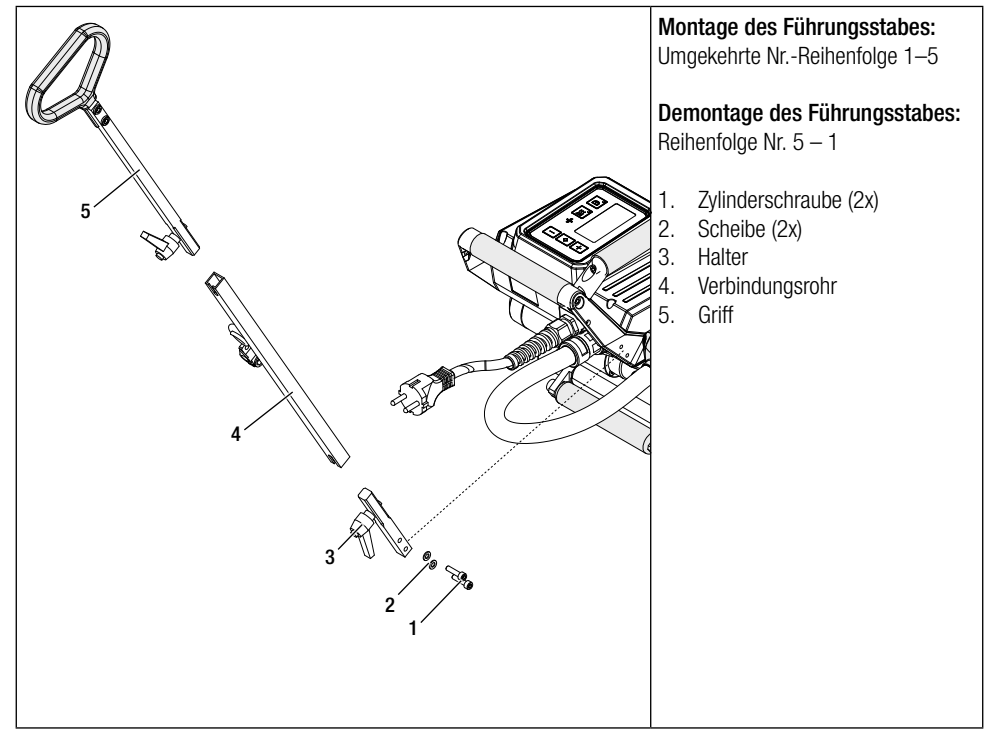

# 13. Zubehör

- Verwenden Sie ausschliesslich original Leister-Ersatzteile und -Zubehör, weil Sie anderenfalls keine Gewährleistungs- oder Garantieansprüche geltend machen können.
- Weitere Informationen erhalten Sie unter www.leister.com.

# 14. Service und Reparatur

- Reparaturen sind ausschliesslich durch autorisierte Leister Service-Stellen ausführen zu lassen.
- Für die Reinigung des Gerätes keine aggressiven Reinigungs- oder Lösungsmittel verwenden.
- Leister Service-Stellen gewährleisten innerhalb von 24 Stunden fachgerechten und zuverlässigen Reparatur-Service mit Original-Ersatzteilen gemäss Schaltplänen und Ersatzteillisten.
- Die Adresse Ihrer autorisierten Service-Stelle finden Sie auf der letzten Seite.
- Weitere Informationen erhalten Sie unter www.leister.com.
- Erscheint beim Schweissautomat nach dem Einschalten des Gerätes die Anzeige für das Serviceintervall, muss der Schweissautomat von einer autorisierten Leister-Service-Stelle kontrolliert werden.

# 15. Schulung

• Die Leister Technologies AG sowie deren autorisierte Service-Stellen bieten Kurse für diverse Anwendungen an.

# 16. Gewährleistung

- Für dieses Gerät gelten die vom direkten Vertriebspartner/Verkäufer gewährten Garantie- oder Gewährleistungsrechte ab Kaufdatum.
- Bei einem Garantie- oder Gewährleistungsanspruch (Nachweis durch Rechnung oder Lieferschein) werden Herstellungs- oder Verarbeitungsfehler vom Vertriebspartner durch Ersatzlieferung oder Reparatur beseitigt.
- Weitere Garantie- oder Gewährleistungsansprüche werden im Rahmen des zwingenden Rechts ausgeschlossen.
- Schäden, die auf natürliche Abnutzung, Überlastung oder unsachgemässe Behandlung zurückzuführen sind, sind von der Gewährleistung ausgeschlossen.
- Heizelemente sind von der Gewährleistung oder Garantie ausgeschlossen.
- Bei Geräten, die vom Käufer umgebaut oder verändert wurden, sowie bei Verwendung von nicht originalen Leister-Zubehörteilen bestehen keine Garantie- oder Gewährleistungsansprüche.

# 17. Konformität

Leister Technologies AG, Galileo-Strasse 10, 6056 Kaegiswil/Schweiz, bestätigt, dass die Produkte in den von uns in Verkehr gebrachten Ausführungen die Anforderungen der folgenden EU-Richtlinien erfüllen.

Richtlinien: Harmonisierte Normen: 2006/42, 2014/30, 2014/35, 2011/65 EN ISO 12100, EN 55014-1, EN 55014-2, EN 61000-6-2, EN 61000-3-2, EN 61000-3-3, EN 62233, EN 60335-1, EN 60335-2-45, EN 50581

Kaegiswil, 29.08.2018

Bruno von Wyl, CTO

Christoph Baumgartner, GM

# 18. Entsorgung

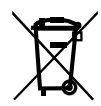

Elektrogeräte, Zubehör und Verpackungen sollen einer umweltgerechten Wiederverwertung zugeführt werden. Nur für EU-Länder: Bitte werfen Sie Elektrogeräte niemals in den Hausmüll.

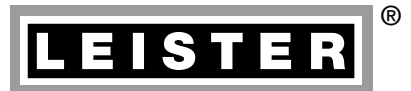

Your authorised Service Centre is:

Leister Technologies AG Galileo-Strasse 10 CH-6056 Kaegiswil/Switzerland

Tel. +41 41 662 74 74 Fax +41 41 662 74 16

www.leister.com sales@leister.com TWINNY T7/T5 / 12.2018 Art. 163.585